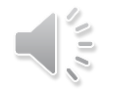

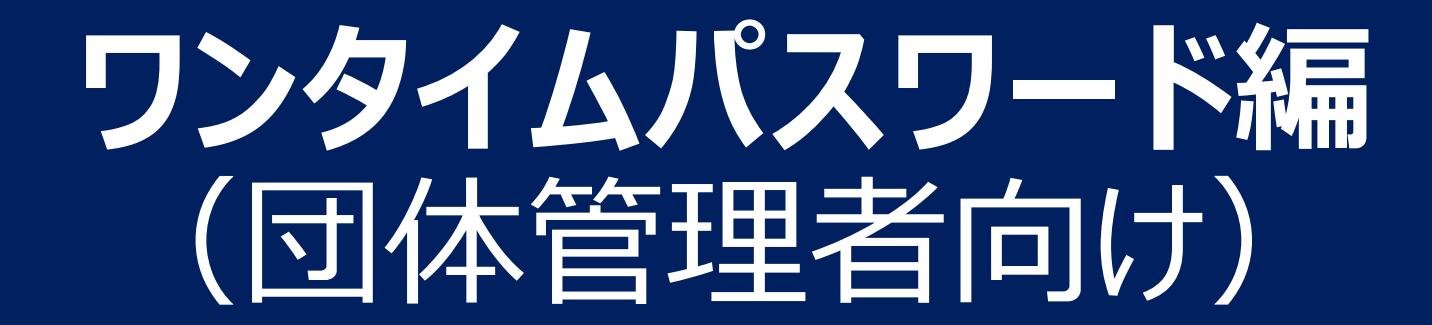

ワンタイムパスワードとは

#### 団体管理画面へのアクセスには、ワンタイムパスワードが必要です。

### (メンバー個人情報を確認するため)

ワンタイムパスワードとは、一定時間しか利用できない使い捨てのパスワードで、 第三者による不正なアクセスを防ぐ手段として利用されています。

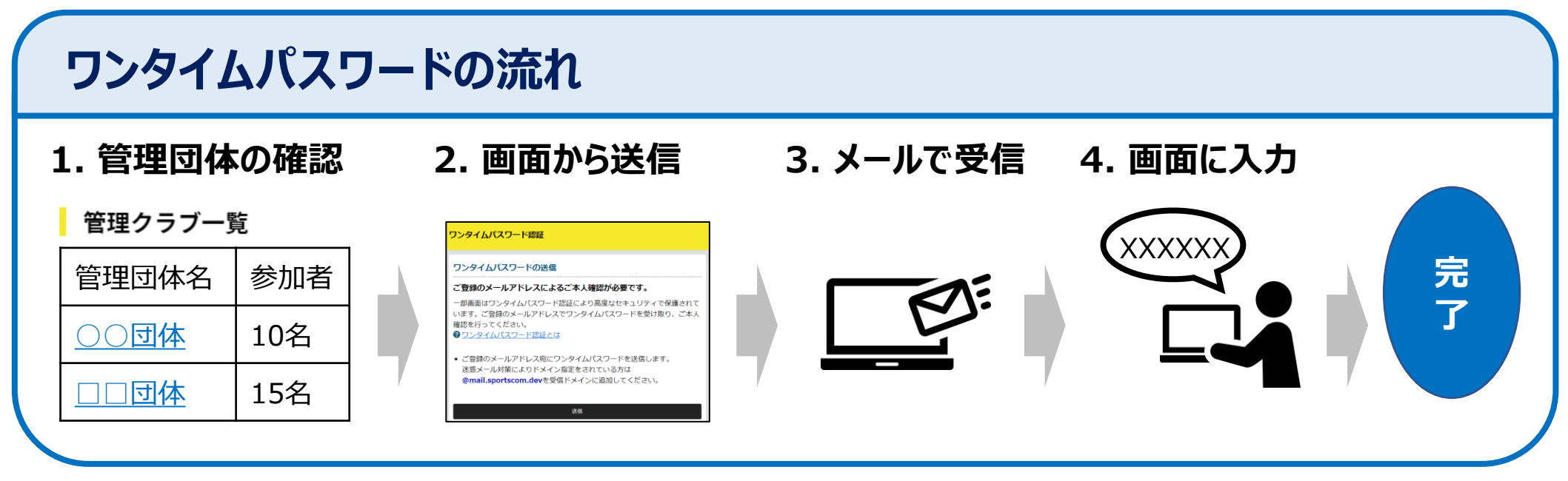

# 1. 管理団体の確認(1/2) 📢

管理している団体は、メニューの団体情報 > 所属団体一覧で確認できます。

## ①管理団体一覧画面を開く

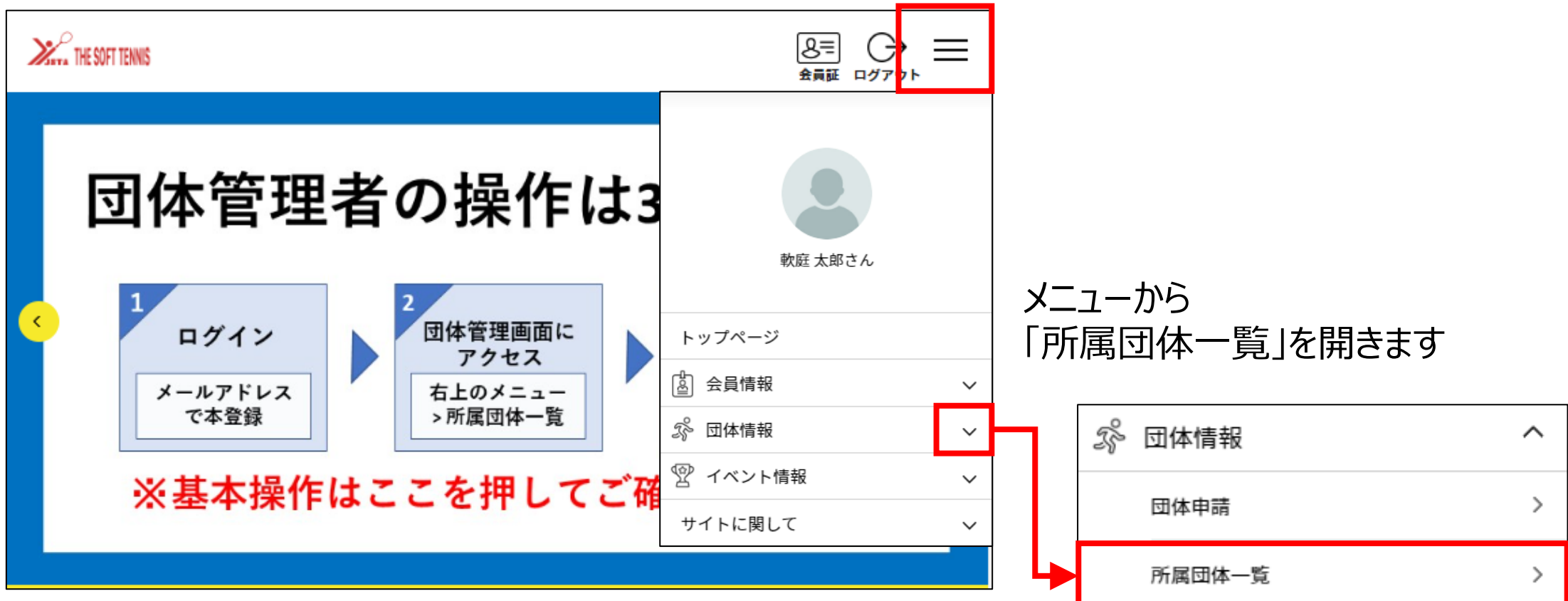

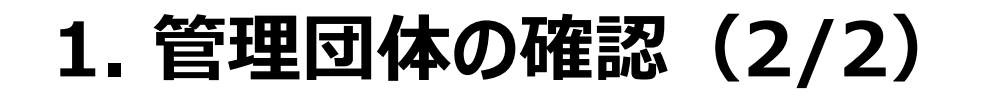

### 

## 管理している団体の一覧が表示されます。

## 2管理団体を選択する

| ・1 団体参加申請はこちら                                                             |     |
|---------------------------------------------------------------------------|-----|
| 管理団体一覧                                                                    |     |
| 管理をしている団体は以下の通りです。<br>団体名をクリックすると、団体の詳細情報を確認することができます。                    |     |
| 団体ID / 団体名 / 団体区分 / 所属属性                                                  | 参加者 |
| 10: dag. test. 02<br>テスト団体<br>団体名を押す<br>部体区分: 一般<br>所属都道府県連盟: 8古市ソフトテニス協会 | 1名  |

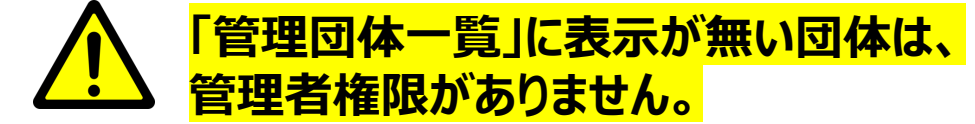

## 管理団体が表示されない場合

- 管理団体に団体が表示されない、
  もしくは一部しか表示されない
- ⇒ログインしているアカウントに 管理者権限が付与されていません
- ⇒日本連盟で権限を付与しますので、 以下をご連絡ください

【宛先】system@jsta.or.jp 【内容】 回体管理者名、団体ID、団体名

# 2. 画面から送信

メンバーの個人情報へのアクセスにあたり、ワンタイムパスワードを送信します。

## ③ワンタイムパスワードを送信する

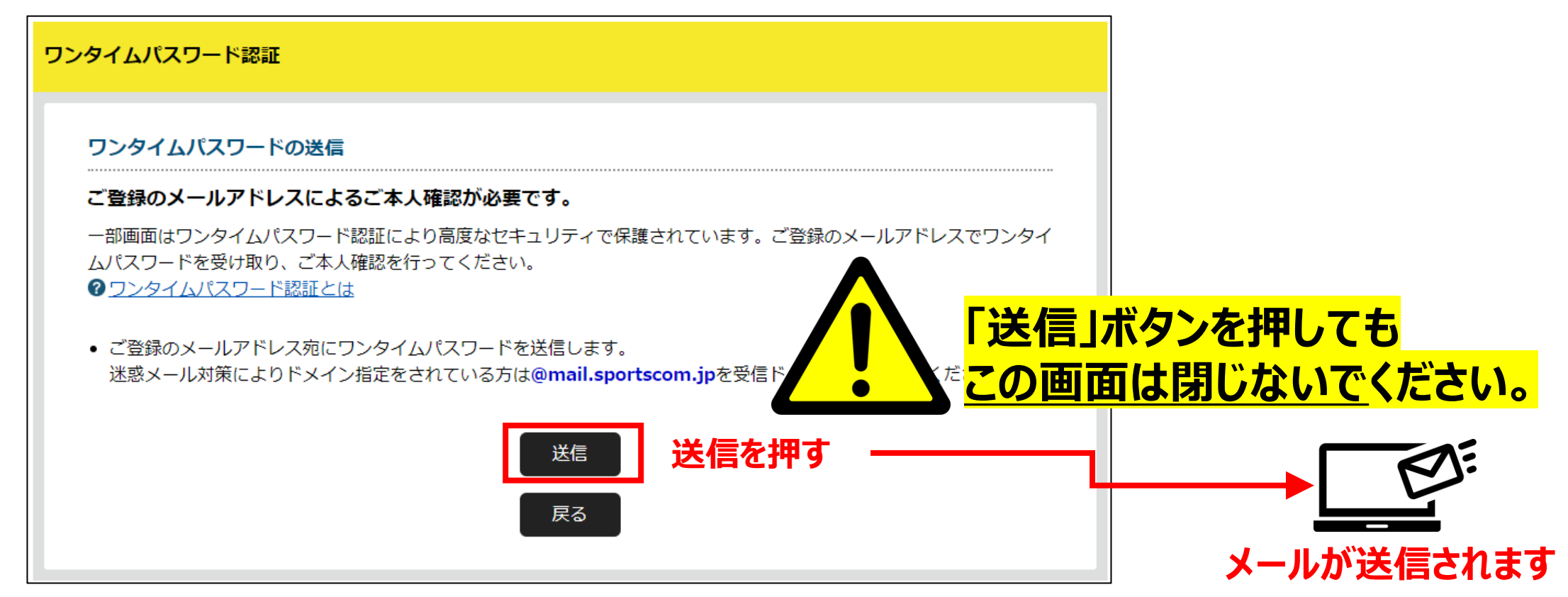

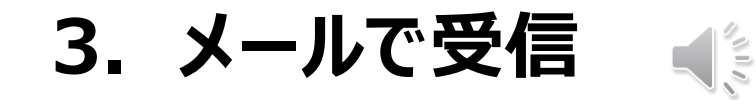

### メールを受信し、ワンタイムパスワードを確認します。

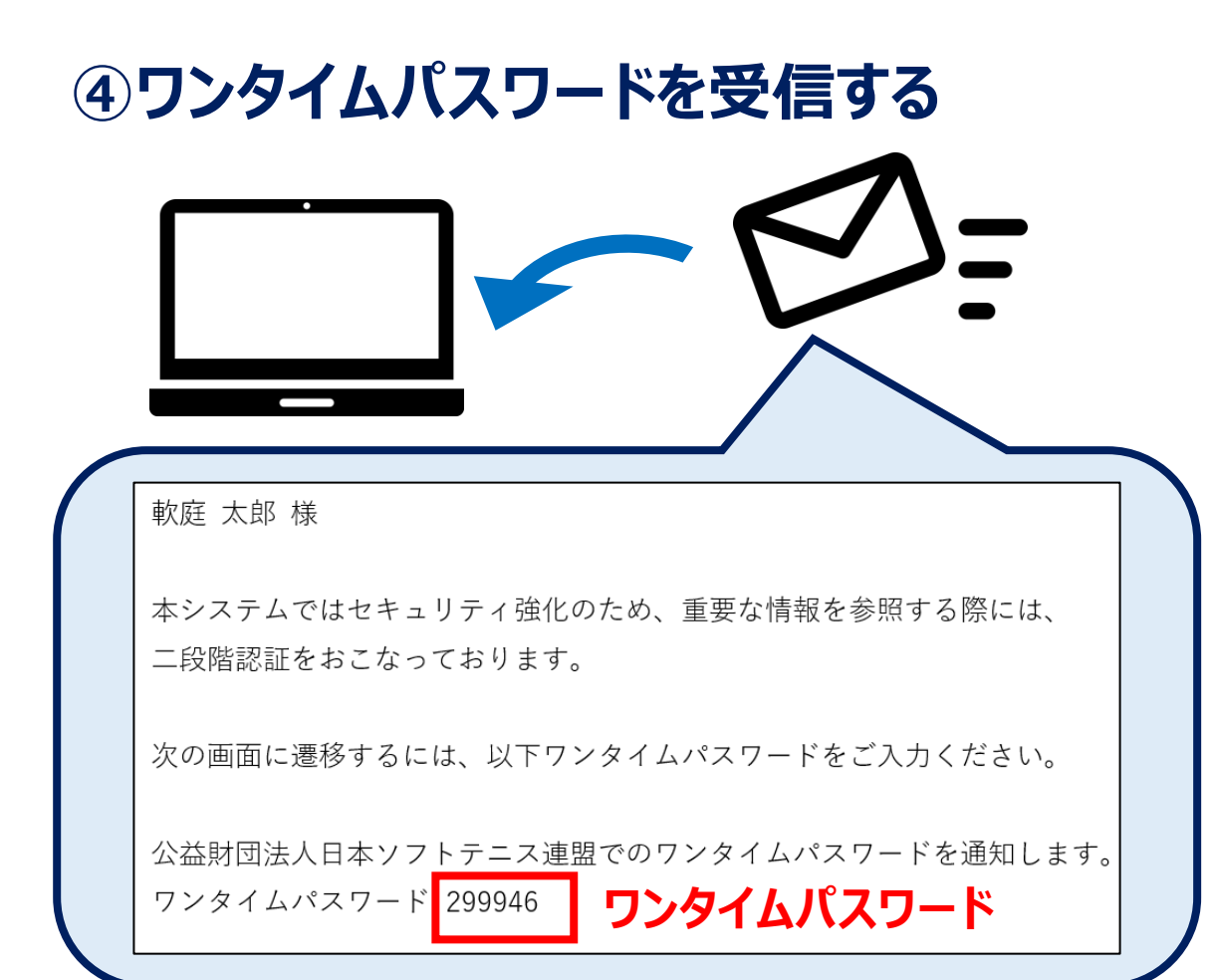

## ワンタイムが届かない原因と解決方法

- 迷惑メールに振り分けられている、
- セキュリティソフトではじかれている

⇒ご利用のパソコンのセキュリティソフトや ネットワークにて、迷惑メールと判断される 場合があります

#### ⇒以下を受信ドメインに追加してください @mail.sportscom.jp

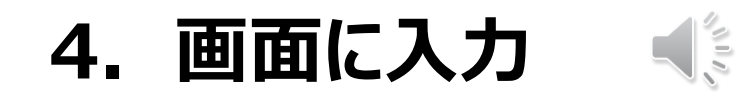

### メールを受信し、ワンタイムパスワードを確認します。

## ⑤ワンタイムパスワードを受信する

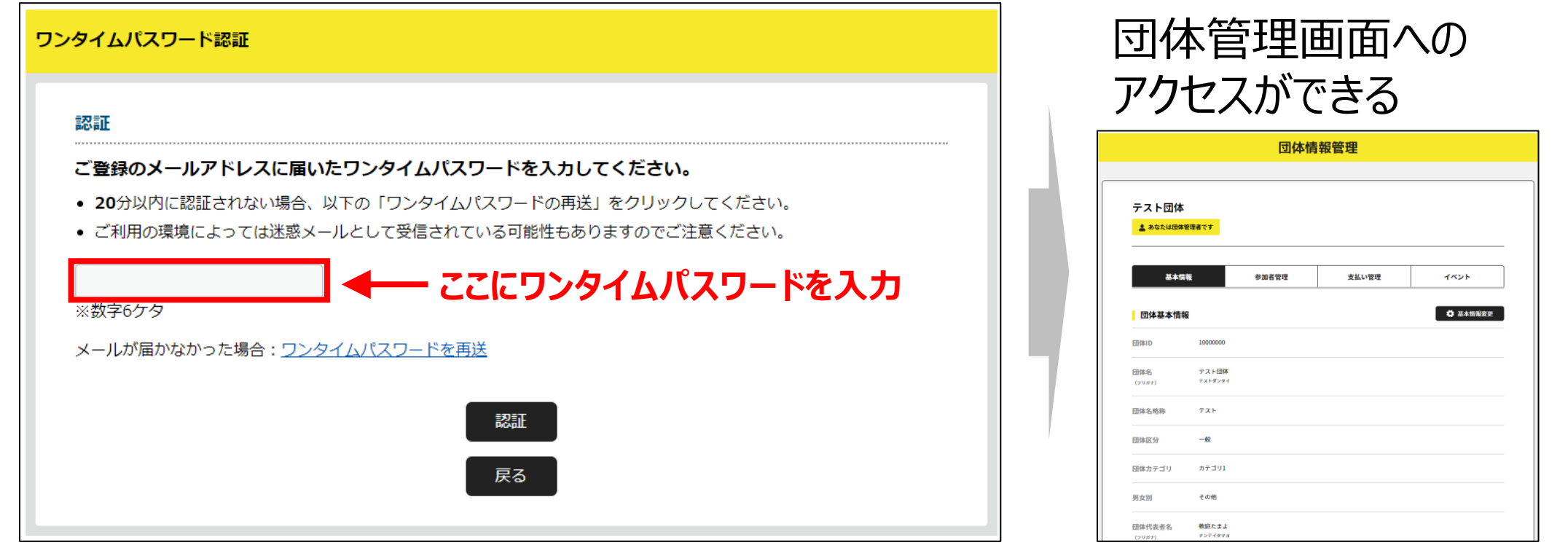

## 以上で、ワンタイムパスワードの入力は完了します